# Comment déposer votre candidature ?

1 – Rendez-vous sur notre site internet : www.cfa-tp-bretagne.asso.fr

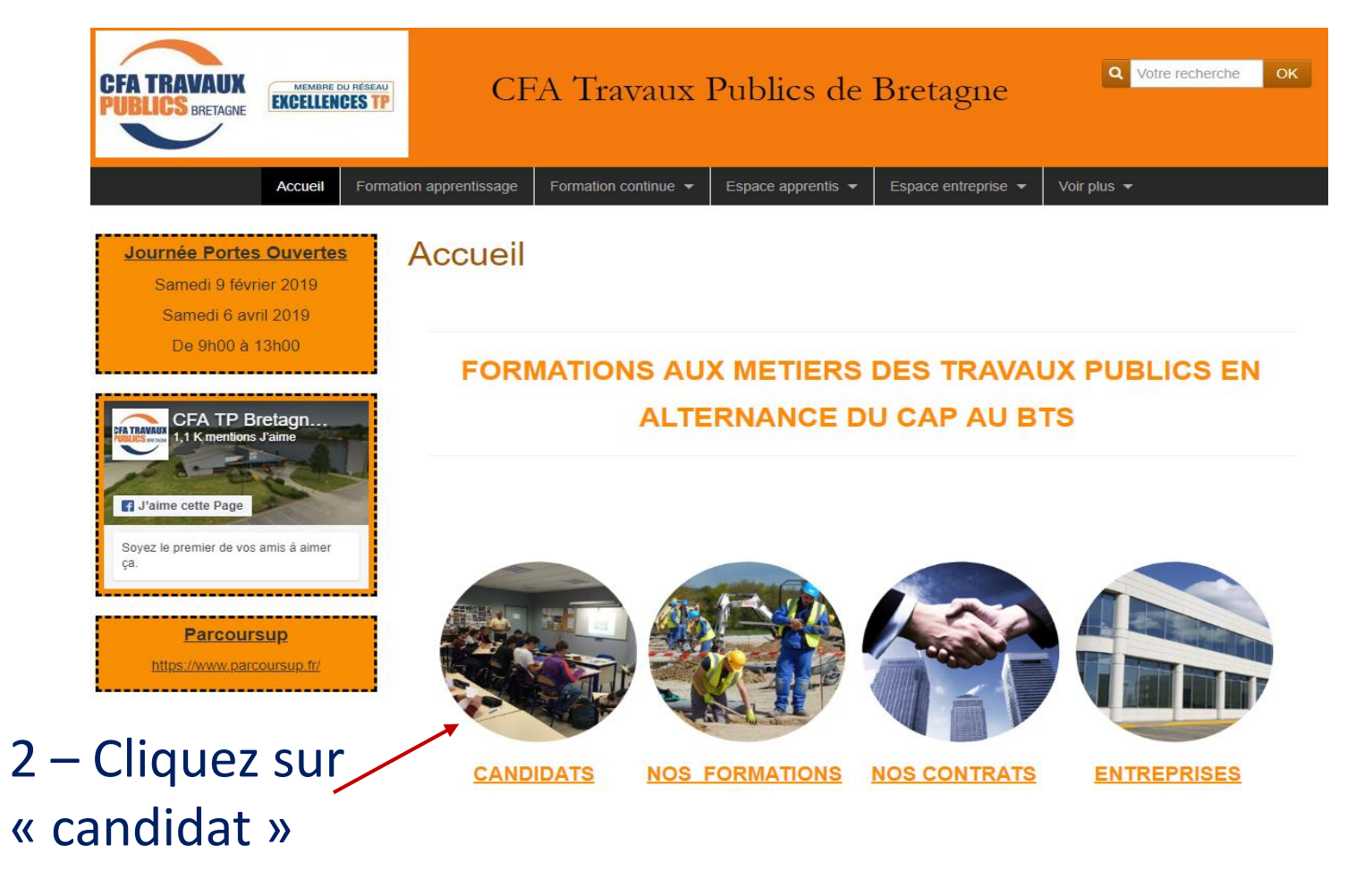

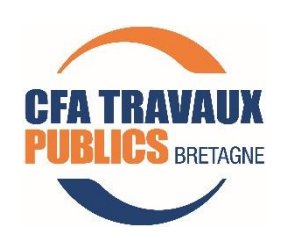

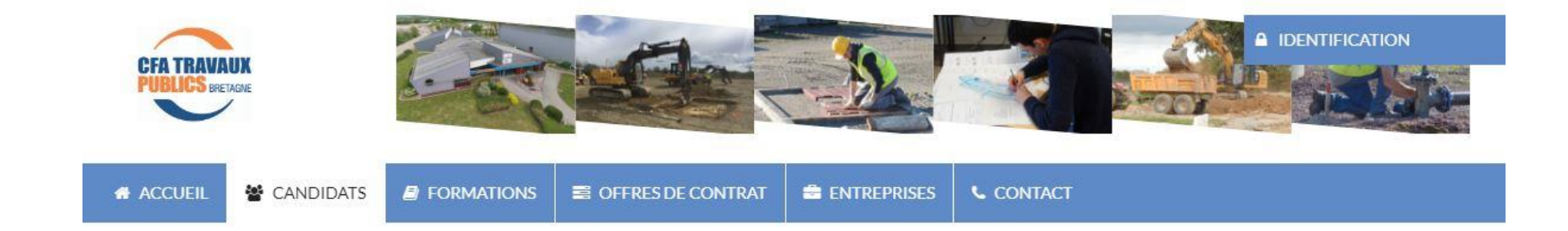

## Mon compte

Vous devez vous identifier avec votre identifiant et votre mot de passe pour pouvoir accéder à l'espace « Mon Compte »

# 3 – Cliquez pour s'inscrir en formation

| Oubien |
|--------|

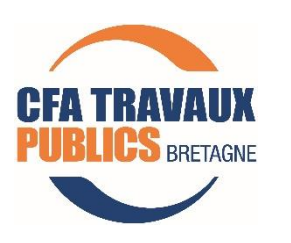

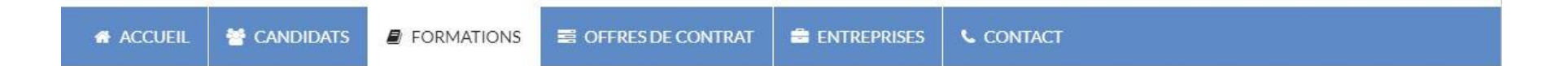

4 – Cliquez sur domaine et choisir Travaux Publics / puis Trouver

# Choisir une formation

|--|--|--|--|--|

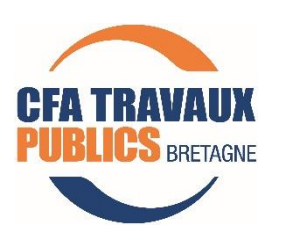

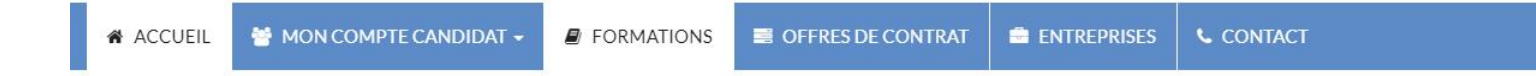

### Choisir une formation

+ Q Rechercher une formation +

5 – Sélectionnez la ou les formation(s) – de votre choix

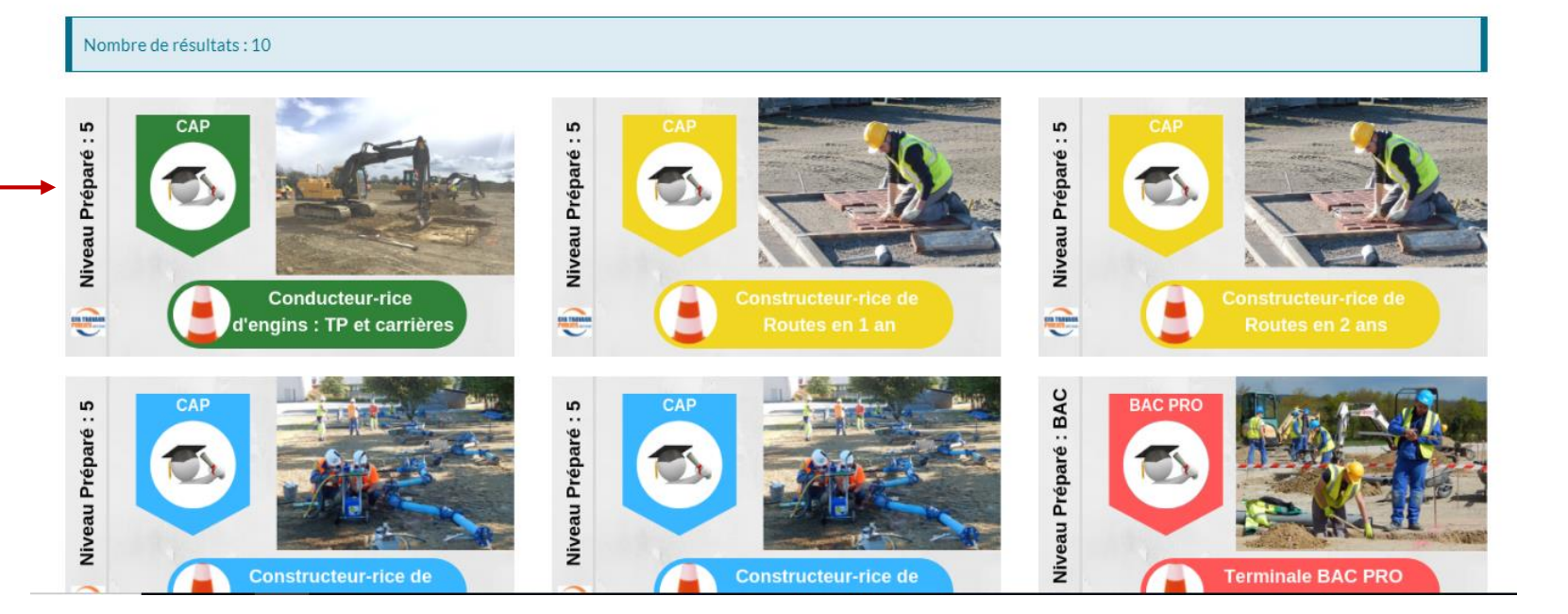

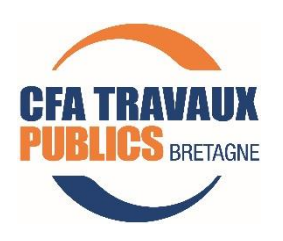

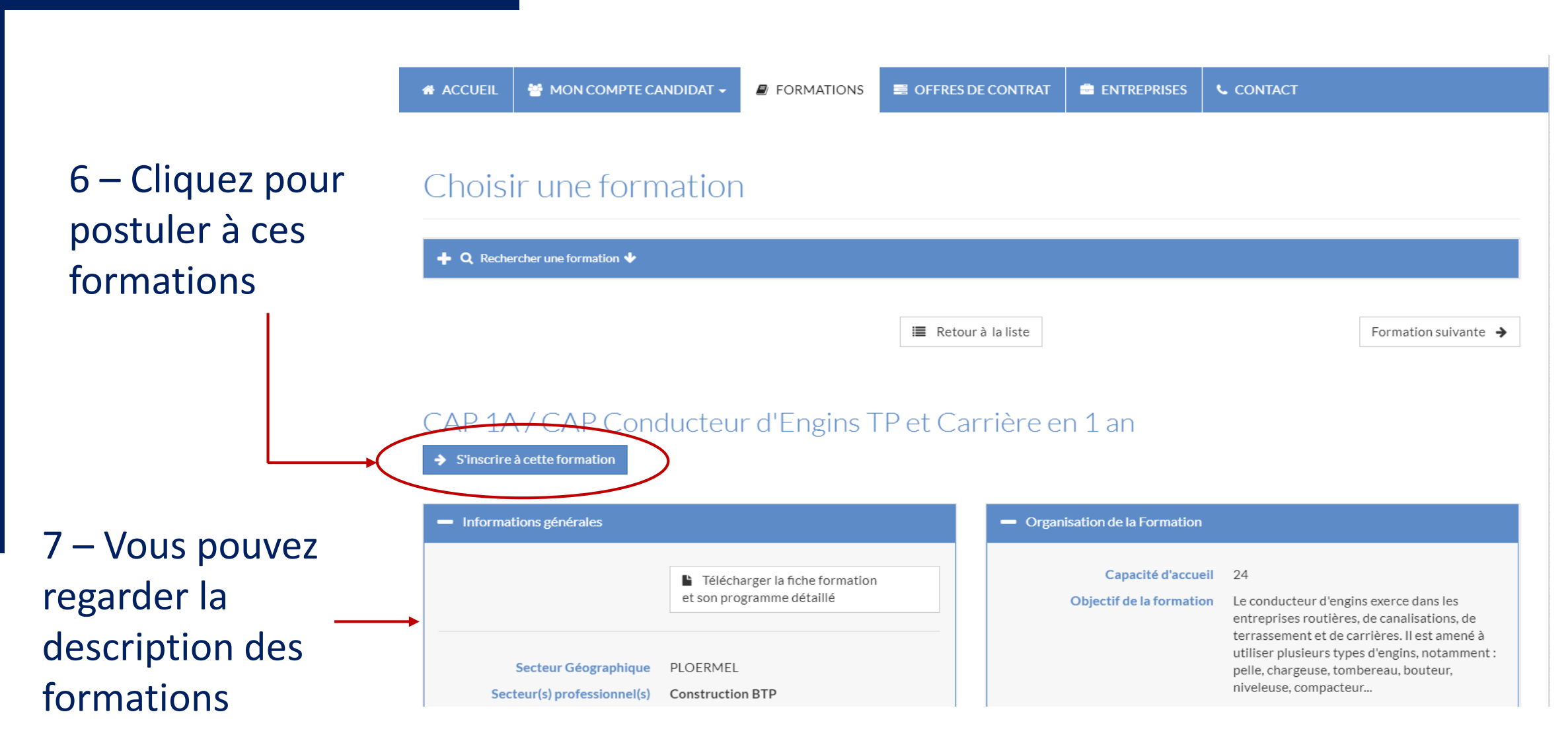

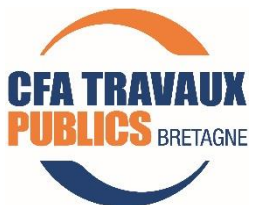

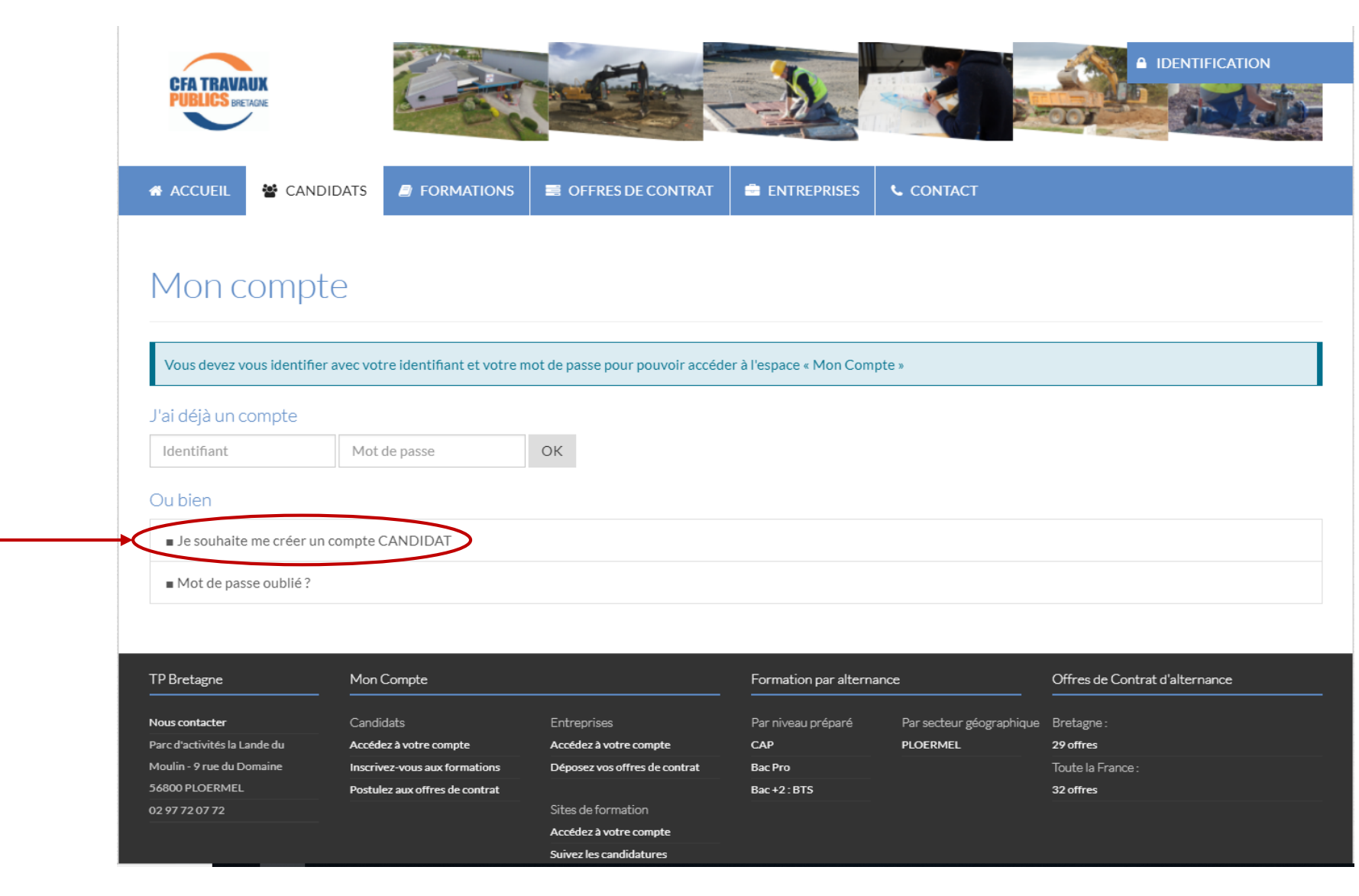

8 – Cliquez pour créer votre compte candidat

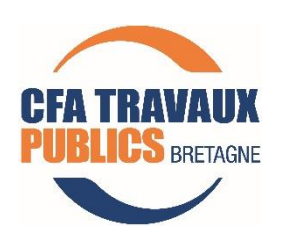

|                                                 | ACCUEIL                                                                                   |
|-------------------------------------------------|-------------------------------------------------------------------------------------------|
|                                                 | Mes informations personnelles                                                             |
| 9 – Renseignez<br>les informations<br>demandées | Civilité * Choisissez   NOM *  Prénom *                                                   |
|                                                 | Email *         Téléphone *         Indiquez en priorité votre numéro de téléphone mobile |
|                                                 | Comment nous avez-vous connu? * Choisissez                                                |
| 10 – Validez 🗕                                  | ✓ Valider mes informations                                                                |
| CFA TRAVAUX<br>PUBLICS BRETAGNE                 |                                                                                           |

#### Inscription Formation

- vous pouvez téléverser (ou sélectionner) un Curriculum Vitae
- vous pouvez téléverser (ou sélectionner) une lettre de Motivation

#### CAP 1A / CAP CONDUCTEUR D'ENGINS TP ET CARRIÈRE EN 1 AN - PLOËRMEL

#### Mon curriculum vitæ

Téléversez un nouveau curriculum vitæ Ajouter un curriculum vitæ

Choisissez le fichier Choisir un fichier Aucun fichier choisi

Vous pouvez sélectionner 1 fichier

Formats acceptés : doc, docx, jpeg, jpg, pdf, rtf. Taille de fichier maximale autorisée : 2 Mo.

Ma lettre de motivation

Téléversez une nouvelle lettre de motivation

Ajouter une lettre de motivation

Choisissez le fichier Choisir un fichier Aucun fichier choisi

Vous pouvez sélectionner 1 fichier

Formats acceptés : doc, docx, jpeg, jpg, pdf, rtf. Taille de fichier maximale autorisée : 2 Mo.

Mes relevés de notes

Ajouter un Relevé de Notes

Choisissez le fichier Sélect. fichiers Aucun fichier choisi

Fichier(s) sélectionné(s) :

Aucun fichier sélectionné

11 – Vous devez ensuite joindre les pièces demandées :

- *CV*
- lettre de motivation
- 3 derniers bulletins de notes

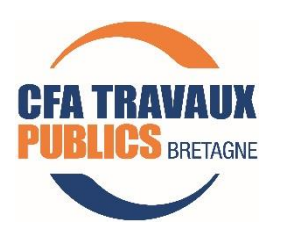

12 – Vous pouvez visualiser les offres de contrat des entreprises

13 – Cliquez sur
le département
de votre choix
pour visualiser
les offres de
contrat

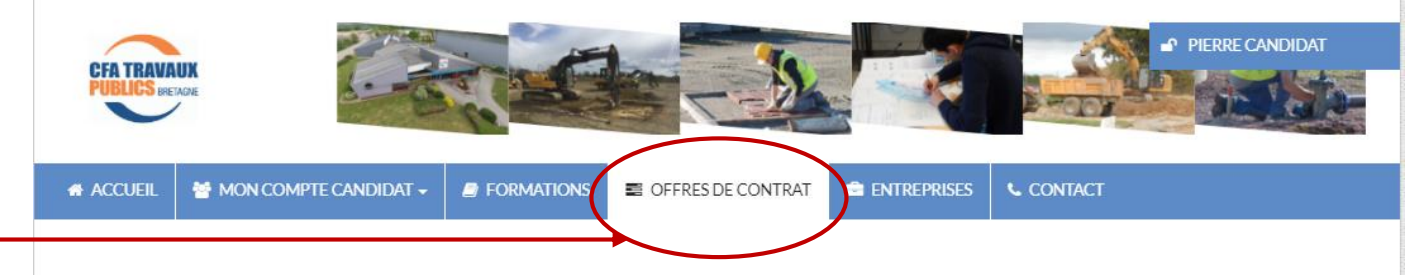

### Offres de contrats

#### Sélectionnez une formation ou un Domaine de Compétences et/ou un département

| Toutes les formations            |   |
|----------------------------------|---|
| Tous les domaines de compétences | Ÿ |
|                                  |   |

#### Affiner la recherche par département Toute la région Bretagne : 29 offres

6

#### Toute la France : 32 offres disponibles

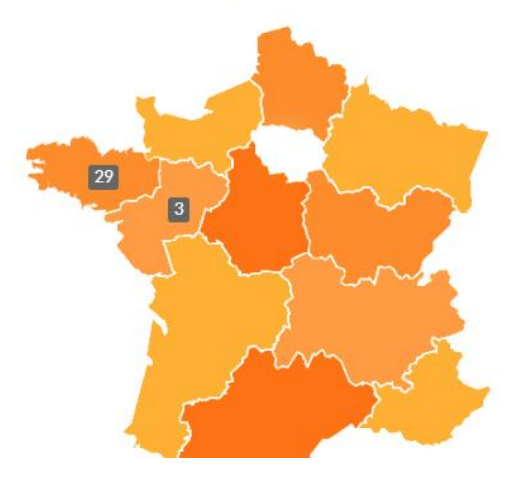

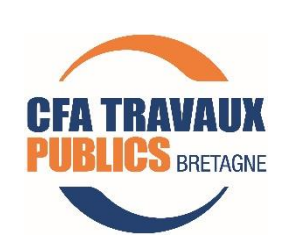

# 14 – Cliquez sur l'offre qui vous intéresse

15 – Les coordonnées de
l'entreprise s'affichent
uniquement si votre candidature
a été validée par le CFA TP

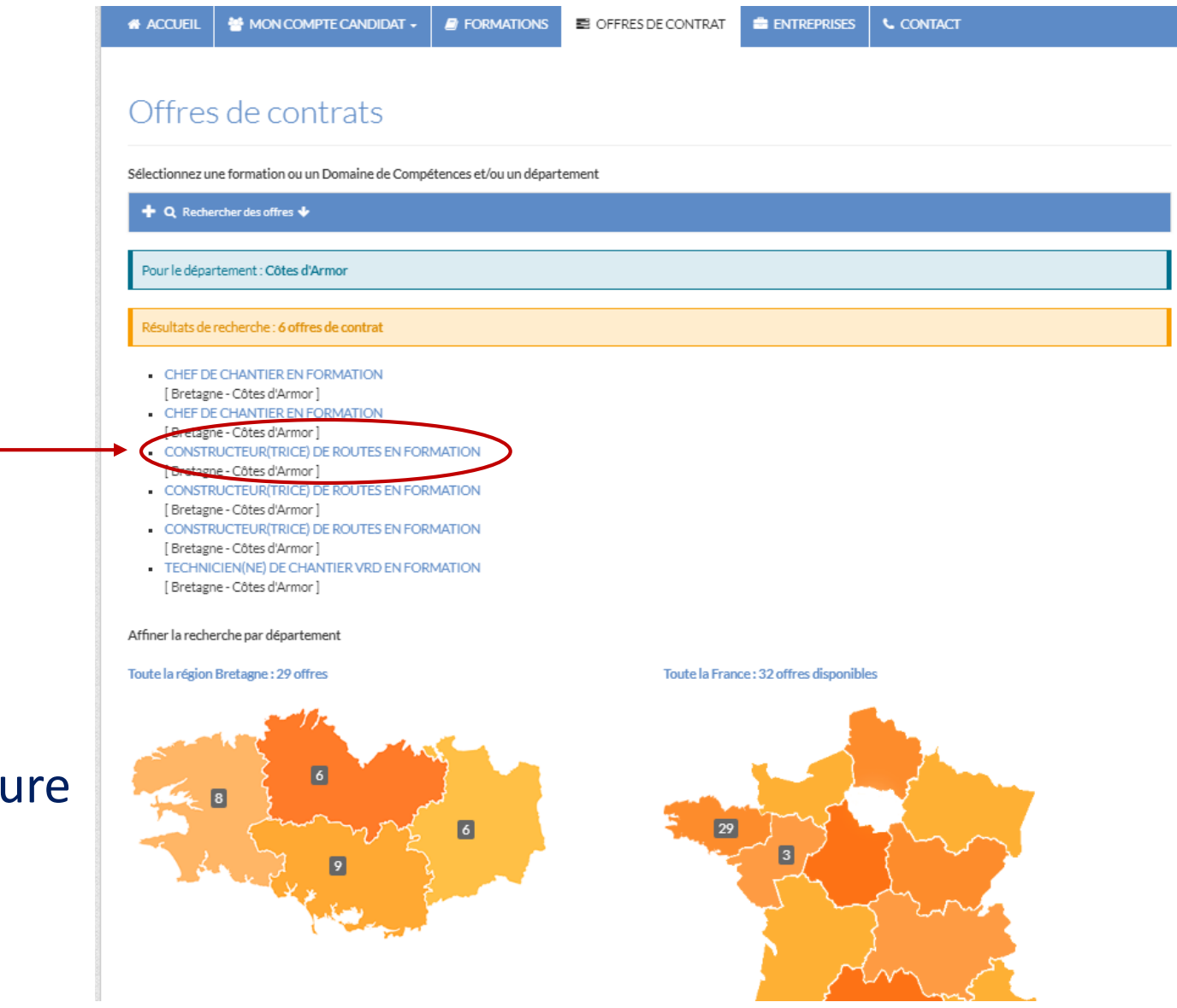

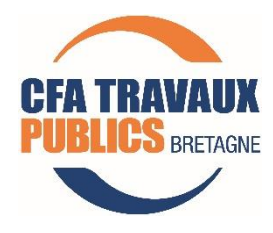

CONTACT

### Offres de contrats

Sélectionnez une formation ou un Domaine de Compétences et/ou un département

| ♣ Q Rechercher des offres ◆    |                      |                             |
|--------------------------------|----------------------|-----------------------------|
| Pour le département : Morbihan |                      |                             |
|                                |                      |                             |
| ← Offre de contrat précédente  | i≣ Retour à la liste | Offre de contrat suivante 🗲 |

16 – Après validation de votre candidature vous pouvez
postuler aux offres de contrat déposées par les entreprises

### CONSTRUCTEUR(TRICE) DE ROUTES EN FORMATION

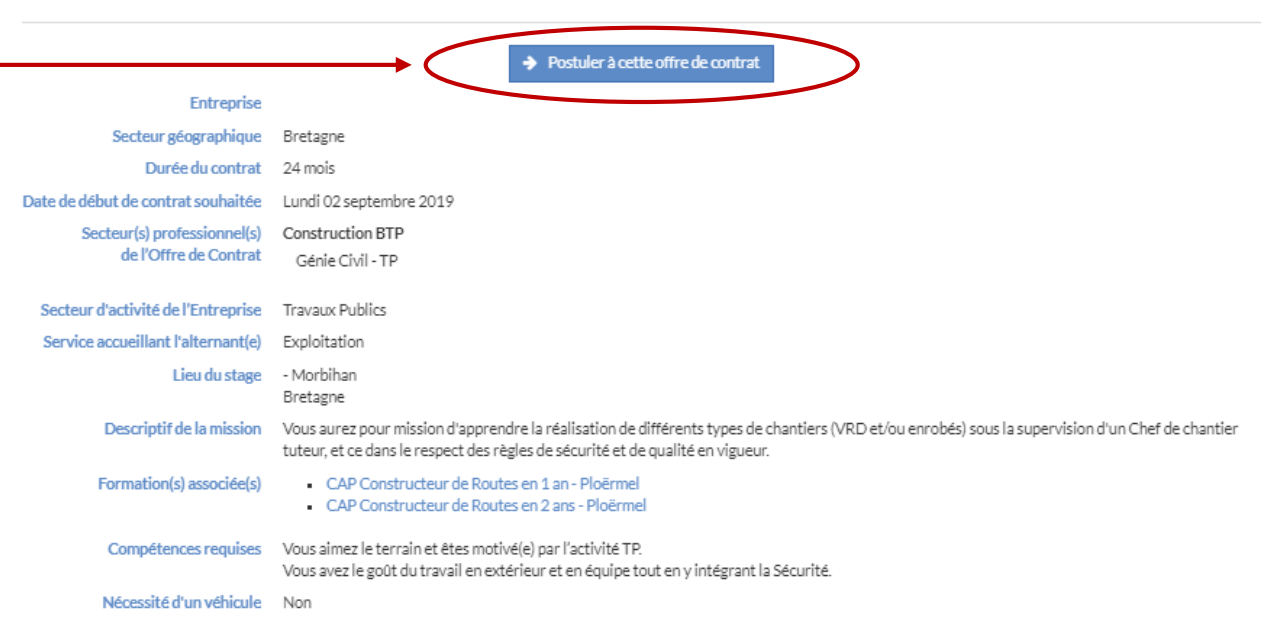

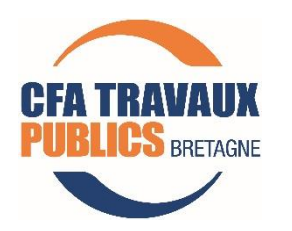